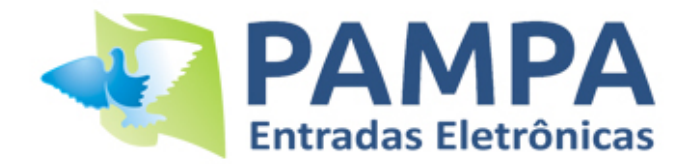

## Manual Nº 5

## Importar As Provas da Entrada Pampa para o Programa GPC

- 1- A prova tem que estar aberta e cadastrada no GPC
- 2- Ligar o relógio ao computador (fonte e o cabo USB)
- 3- Abrir PAMPA SOFTWARE e clicar em "PAMPA PRINTER"

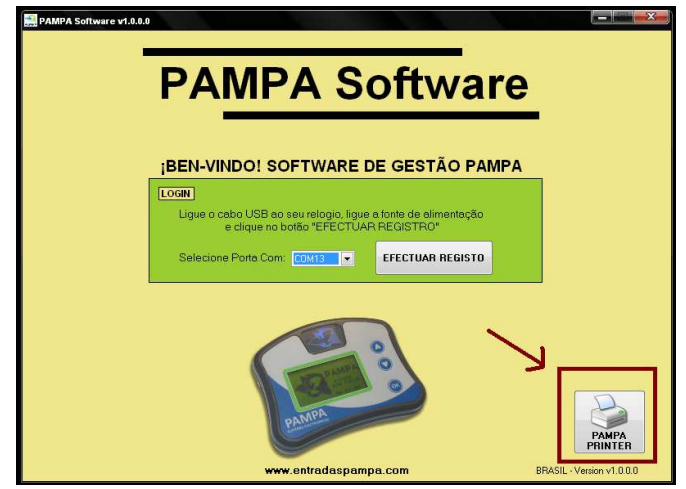

4- No relógio selecionar MENU DE IMPRESSÔES e selecionar IMPRIMIR CHEGADAS, selecionar a prova e dar um OK. Aparecera no computador os detalhes da prova.

| 1.40                                                                                                    |                                                                                                    |   |
|----------------------------------------------------------------------------------------------------|----------------------------------------------------------------------------------------------------|---|
| Porta COM: COM12 - Reiniciar Relogio                                                                                                    |                                                                                                    |   |
| PAMPA   CONSTATACAO: CAN                                                                                                    | RERA 01   Data: 07/05/16 14:49:42                                                                                                    | 3 |
| ugar de Solta: CARRERA 01<br>olumbofilo : JOSE A VALENTINI<br>atitude : 27' 34' 00'<br>NCESTE                                                                                 | Race Code : 151158 Race ID: 0001<br>Pombal : RECANTO DOS FONBOS<br>Longitude : 48' 37' 41'<br>CONSTATACAO                                                                |   |
| have Codigo : FC000F38<br>lub Nro Serie: 010015<br>ata CLUB : 07/05/16 14:39:01<br>ata RELOJ : 07/05/16 14:39:01 +000<br>incronimu : 07/05/16 14:39:01<br>om Encestados: 0003 | Chave Codigo : FC000F3B<br>Club Nro Serie: 010015<br>Data CLUB : 07/05/16 14:45:36<br>Data RELOJ : 07/05/16 14:45:36 +000<br>VARIACAO : +000 seg.<br>Pom Chegados : 0002 |   |
| Nro   Nro Anilha   ChipRing                                                                                                    | Data de Chegada   SC   Antenna   Obs                                                                                                    |   |
| 001   1285260 12 H FCB   B0110C73<br>002   1379493 13 H FCB   B0110D51<br>003   1285238 12 H FCB   B0110C93                                                                   | 07/05/16 14:40:31   OK   A020009  <br>07/05/16 14:40:39   OK   A020009  <br>                                                                                             |   |

5 – No programa "PAMPA PRINTER"; guardar mapa de chegada no ficheiro "PAMPA.TXT" em "C:\PAMPA".

Tem que respeitar a ruta do ficheiro C:\PAMPA\PAMPA.TXT

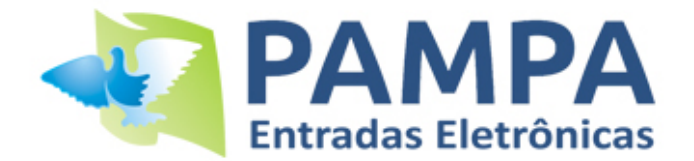

6 – No programa GPC Executar a opção "Movimentos> Importação de Relógio" e seleccionar opção "Pampa":

| 💼 Importar marcaçõe                                                                            | es dos constatadores 🛛 🖾                 |  |  |  |  |  |
|------------------------------------------------------------------------------------------------|------------------------------------------|--|--|--|--|--|
| Do concurso : 2015 / 801 🙀 ALCAÇO                                                              | VASI                                     |  |  |  |  |  |
| Dados do Concurso                                                                              |                                          |  |  |  |  |  |
| Tipo : VELOCIDADE                                                                              | Meridiana : 193174                       |  |  |  |  |  |
| Data : 21/02/2015                                                                              | Perpendicular: 152281                    |  |  |  |  |  |
| Concorrente : 1 / 234 / 801 🐺 CO                                                               | LUMBOFILO TESTE                          |  |  |  |  |  |
| Relógio : O Bricon<br>O Unikon<br>O Benzing<br>O Tipes<br>O Tauris<br>Pampal<br>Sinalizar para | Pombos inexistentes ou mal recenseados : |  |  |  |  |  |
| Confirma                                                                                       | <br>Sair                                 |  |  |  |  |  |

7 – Depois de confirmar vai surgir ecran com o numero e nome de prova do relógio para conferência:

| <b>a</b>          | Seleccionar Prova de Relógio para importação | 23 |  |  |  |  |  |  |
|-------------------|----------------------------------------------|----|--|--|--|--|--|--|
|                   | Seleccione a prova e confirme.               |    |  |  |  |  |  |  |
| Provas no relógio |                                              |    |  |  |  |  |  |  |
| Numero            | Nome                                         |    |  |  |  |  |  |  |
| 1                 | CARRERA 01                                   |    |  |  |  |  |  |  |
| <u> </u>          |                                              | -  |  |  |  |  |  |  |
|                   |                                              | _  |  |  |  |  |  |  |
|                   |                                              | -  |  |  |  |  |  |  |
|                   |                                              |    |  |  |  |  |  |  |
| <u> </u>          |                                              | -  |  |  |  |  |  |  |
|                   |                                              |    |  |  |  |  |  |  |
| <u> </u>          |                                              | -  |  |  |  |  |  |  |
|                   |                                              |    |  |  |  |  |  |  |
|                   |                                              | _  |  |  |  |  |  |  |
| <u> </u>          |                                              | -  |  |  |  |  |  |  |
|                   |                                              | Ŧ  |  |  |  |  |  |  |
|                   | Confirmar                                    |    |  |  |  |  |  |  |

www.entradaspampa.com

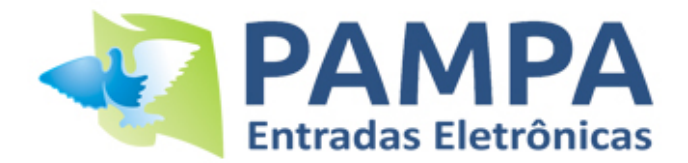

8 – Confirmar para voltar ao ecran de "Importação de Relógio" e seleccionar "Importar":

| Tel                                   |                                         | Importar marcaçô | ies dos constatadores                    | 23 |  |  |
|---------------------------------------|-----------------------------------------|------------------|------------------------------------------|----|--|--|
| Do concu                              | irso : 2015                             | / 801 📇 ALCAÇO   | DVASI                                    |    |  |  |
| Dados do Concurso                     |                                         |                  |                                          |    |  |  |
|                                       | Tipo :                                  | VELOCIDADE       | Meridiana : 193174                       |    |  |  |
|                                       | Data :                                  | 21/02/2015       | Perpendicular : 152281                   |    |  |  |
| Concorre                              | ente : 1 / 2                            | 234 / 801 🙀 🕻    | DLUMBOFILO TE STE                        |    |  |  |
| Relógio :                             | C Bricon                                | Porta Com 1      | Pombos inexistentes ou mal recenseados : |    |  |  |
|                                       | C Unikon<br>C Benzing                   | Série : Com 2    |                                          |    |  |  |
|                                       | ○ Tipes                                 |                  |                                          |    |  |  |
|                                       | C Tauris                                |                  |                                          |    |  |  |
|                                       | <ul> <li>Mega</li> <li>Pampa</li> </ul> |                  |                                          | -  |  |  |
| Sinalizar para Federação: • Não O Sim |                                         |                  |                                          |    |  |  |
| <b></b>                               |                                         |                  |                                          |    |  |  |
| Prova: 1- CARRERA 01                  |                                         |                  |                                          |    |  |  |
|                                       |                                         | <b>1</b>         |                                          |    |  |  |
|                                       |                                         | Importar         |                                          |    |  |  |

9 – Confira dados importados na opção "Movimentos> Listagem de Conferência".